# LG THRILL 46

# **Quick Start**

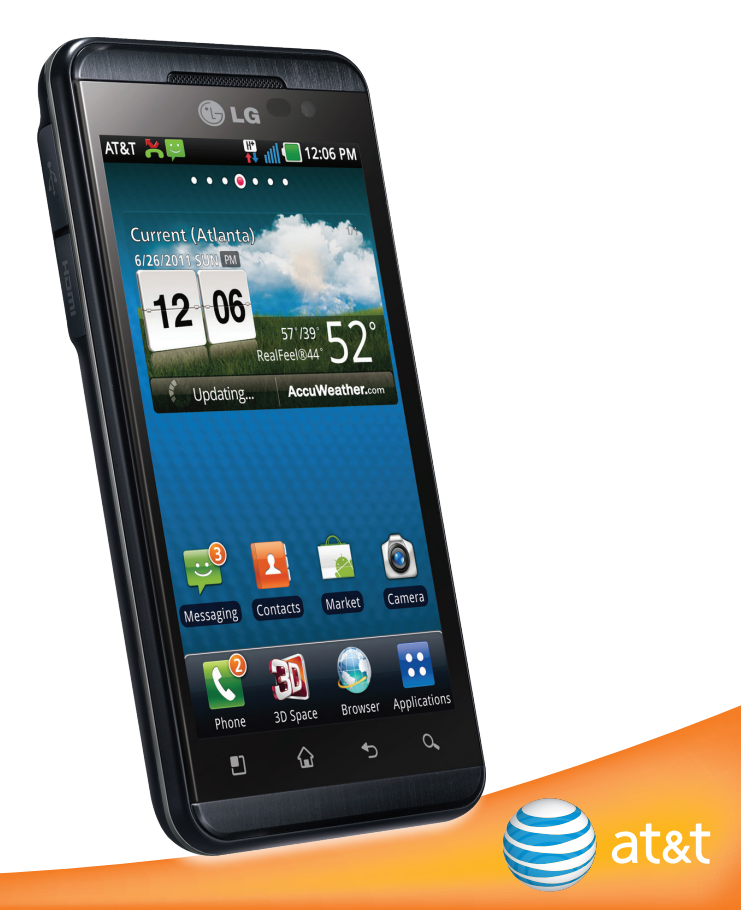

# Set Up Your Phone

#### Install the SIM Card and Battery

- 1. Lift off the battery cover via the notch at the bottom of the cover.
- 2. Slide the SIM card into the SIM card holder with the gold contacts facing downward.
- 3. Insert the battery by aligning the gold contacts on the phone and the battery.
- 4. Replace the back cover.

#### Install the Memory Card

- 1. Turn the phone off before inserting or removing the memory card. Remove the back cover.
- 2. Slide up on the slot protector to open it. Insert the memory card with the gold contacts facing downward.
- 3. Close the slot protector and slide it down until it locks into place.
- 4. Replace the back cover.

#### Turn On/Off Phone

- To turn on your phone, press and hold the **OVER YOUR KEY**.
- To turn off your phone, press and hold the
  Or Power/Lock Key and tap Power off > OK.

#### Lock/Unlock Phone

- To lock your phone, press the OB Power/Lock Key.
- To unlock your phone, press the **OB Power/Lock Key** and then swipe up on the screen.

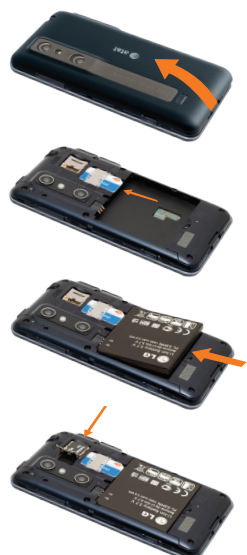

# Get to Know Your Phone

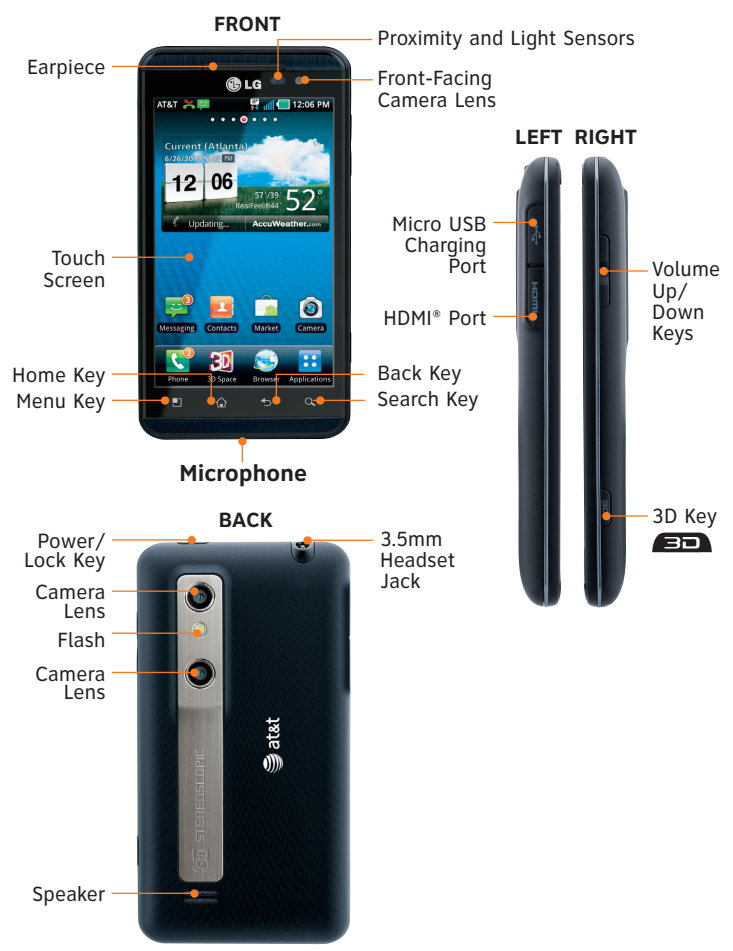

### Touch Screen and Navigation

#### Navigation Tips

- Use your fingertip to lightly tap the screen to select options.
- Use quick flicks of your finger on the touch screen to scroll up/down and left/right.
- Press and hold a screen for additional options.
- The Notification Bar includes new message, email, and voicemail notifications; missed calls; and calendar reminders. Tap the bar and slide it down to see full details. Press the SBack Key to close the bar.
- **E Applications:** Open the Application Launcher.
- **Back Key:** Return to previous screen.
- **Home Key:** Return to the main home screen.
- Menu Key: Open a menu with more options for the current screen.
- Q Search Key: Open an application-specific search field.

#### Enter Text

Tap in a text field to show the keyboard. Use the full keyboard for entering text when composing text messages, emails, etc.

**Note:** Turn your LG Thrill<sup> $\mathbf{M}$ </sup> 4G to a horizontal position to use the larger landscape keyboard.

#### Notification Bar

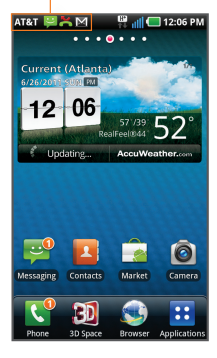

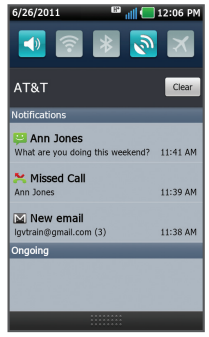

# Address Book

#### Activate AT&T Address Book

- 1. From the home screen, tap 🔼
- Upon first launch, you may sync your phone with the contacts in your online AT&T Address Book. To do so, tap **Start Sync**.

**Note:** For more information and to access your online Address Book, visit **att.com/AddressBook**.

#### Add a Contact

- 1. From the home screen, tap 🔼
- 2. Tap 🕑.
- Tap each field and enter the contact's information. To add more fields, tap ⊕. To remove a field, tap ⊖.
- 4. Tap More to see more categories.
- 5. Tap **Save** to save the contact.

**Note:** To add a recent call to your Address Book, locate the number in your call log, press and hold the number, and select **Add to contacts**. Tap **Create new contact** or choose from existing contacts.

#### Import Contacts from SIM Card

- 1. From the Contacts screen, press the D Menu Key. Then tap More > Import/Export > Import from SIM card > AT&T Address Book.
- 2. Tap a contact name or tap **Select All** to import all contacts.
- 3. Tap Import and then tap OK.

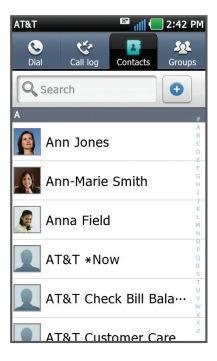

| AT&T 🖼                         | 📶 🔲 2:42 PM |
|--------------------------------|-------------|
| New Contact                    |             |
| Contact type<br>AT&T Address E | Book (AT&T) |
| First name                     |             |
| Last Name                      | <b>e</b>    |
| Phone                          | e           |
| Mobile                         | •           |
| Email                          | e           |
| Home                           | •           |
| Save                           | Cancel      |

### Make a Call, Access Voicemail, and Change Ringtones

#### Make a Call

- 1. From the home screen, tap 📞.
- Dial the number you want to call or start spelling the name of the desired contact. You will see a list of contact options. Tap ♥ to expand the list.
- 3. Tap contact and then tap **c** to place the call.

Note: To view your call log, tap 🕻 and then 😵 Call log.

#### Access Voicemail

- 1. From the home screen, tap 📞.
- 2. Press and hold the **1 Key**.
- 3. Follow voice prompts to listen to messages.

#### Change Ringtones

- 1. To change your ringtone, press the D Menu Key. Then tap Settings > Sound > Phone ringtone.
- To change ringtone volume, press the Henu Key. Then tap Settings > Sound > Volume.

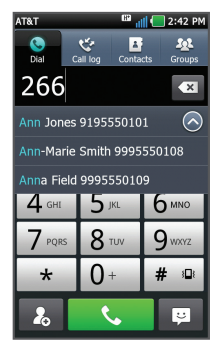

| AT&T 🖽 📶 🥊                                                 | 2:42 PM      |
|------------------------------------------------------------|--------------|
| Sound settings                                             |              |
| General                                                    |              |
| Silent mode<br>Silence all sounds except media &<br>alarms | ×            |
| Vibrate<br>Only in Silent mode                             | ۲            |
| Volume                                                     | Θ            |
| Incoming calls                                             |              |
| Phone ringtone                                             | ۲            |
| Notifications                                              |              |
| Notification ringtone                                      | Θ            |
| Feedback                                                   |              |
| Audible touch tones                                        | $\checkmark$ |

# Set Up and Send Email

#### Set Up Gmail™

- 1. From the home screen, tap 🙂 > М
- 2. Tap Next > Sign in.
- 3. Enter your username and password and tap **Sign in**.
- 4. Tap 🎽 to view your inbox.

**Note:** When you log in to Gmail, your LG Thrill<sup>™</sup> 4G will also sync with your other Google<sup>™</sup> services, such as contacts, calendar, and Picasa<sup>™</sup> photo albums.

#### Set Up Additional Accounts

- 1. From the home screen, tap 📰 > 🔀.
- 2. Tap **MS Exchange**, **Gmail**, or **Other**. Contact your IT administrator to help set up your corporate MS Exchange account.
- 3. Enter your email address and password and tap **Next**.
- Follow any additional instructions. When complete, tap **Done** to view your inbox.

#### Send an Email

- 1. From the home screen, tap  $\blacksquare$  >  $\bowtie$  or  $\blacksquare$  >  $\eqsim$  .
- 2. Press the **D** Menu Key and select Compose.
- 3. Enter your message and tap 📃 or **Send**.

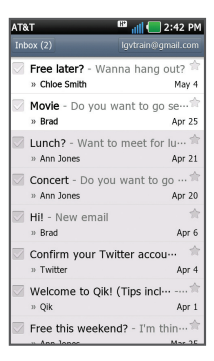

| AT&T                     |                                                               |     | <sup>69</sup> il | 1     | 2:4 | 2 PM |
|--------------------------|---------------------------------------------------------------|-----|------------------|-------|-----|------|
| Comp                     | ose                                                           |     |                  |       | 6   | 5    |
| Ann J<br>com>            | Ann Jones <lgvtrain1@yahoo.<br>com&gt;,</lgvtrain1@yahoo.<br> |     |                  |       |     |      |
| Movie                    | ?                                                             |     |                  |       |     |      |
| What do you want to see? |                                                               |     |                  |       |     |      |
| q w                      | e r                                                           | ty  | / L              | ı İ i | i c | p p  |
| a                        | s d                                                           | f g | h                | j     | k   | I    |
| ି <u>ନ</u> :             | z x                                                           | c v | b                | n     | m   | ×    |
| ?123                     | ,                                                             |     |                  |       |     | ÷    |

# Browse the Web

- 1. From the home screen, tap 😎.
- 3. Scroll up and down the screen to navigate and tap links to open them. Double-tap the screen to zoom in and out.
- 4. Several options are visible at the bottom of the screen:
  - Go forward or back a page.
  - **1** View all windows open in browser.
  - + Open a new browser window.
  - Omega Access browser settings.

Press the **D** Menu Key to access additional settings.

# Text and Picture Messaging

- 1. From the home screen, tap 😑.
- 2. Tap New Message.
- 3. In the **To field**, enter a number or a contact name or tap **a** to select a name from your contact list.
- 4. Tap the Enter Message field and enter your message.
- 5. Tap 🖉 to attach a file.
- 6. Tap **Send** to send the message.

#### Please don't text and drive.

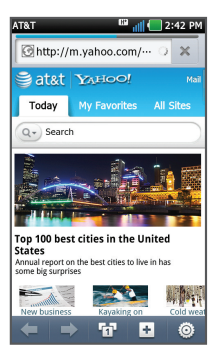

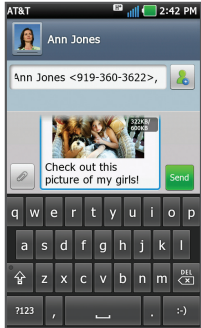

# Social Networking

#### Use Social Networking Applications

- 1. From the home screen, tap 😬.
- 2. Tap **f** or **y**.
- 3. Log in to access your updates, upload photos, and more.

#### Use Social Networking Widgets

- The Facebook<sup>®</sup> and Twitter<sup>™</sup> widgets show your friends' latest Facebook updates and Twitter Tweets right on your home screen.
- Tap your profile picture to open the full application.

# Sync Facebook Friends with Contacts

- 1. Log in to your Facebook account and tap facebook.
- 2. Press the **D** Menu Key and tap Settings.
- 3. Scroll down and tap Sync Contacts.
- 4. Tap a sync option and then tap **OK**.

#### Share Photos

- 1. From the home screen, tap  $\cdots$  >  $\mathbb{R}$ .
- 2. Tap an image stack and then press and hold the photo you wish to share.
- 3. Tap Share.
- Tap a social network and follow the on-screen instructions to upload your photo.

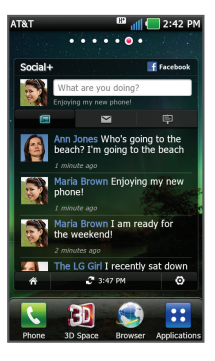

| AT&T                                                                               | 📟 📲 🚺 2:4                 | 12 PM |  |
|------------------------------------------------------------------------------------|---------------------------|-------|--|
| facebook                                                                           |                           | ۹     |  |
| Sync friend                                                                        | ls with Contac<br>Android | ts    |  |
| Add Facebook pictures, status, and contact<br>info to Contacts?                    |                           |       |  |
| Sync all<br>Sync data about all friends to Contacts                                |                           |       |  |
| Sync with existing contacts<br>Sync data only about friends already in<br>Contacts |                           |       |  |
| Remove Facebook data                                                               |                           |       |  |
| ОК                                                                                 | Cancel                    |       |  |

# Download Apps

#### Android Market<sup>™</sup>

- 1. From the home screen, tap 🚔
- 2. Select an app and accept the access requirements.
- Once the app has been downloaded and installed, you will see a notification in the Notification Bar.

**Notes:** You will first need to create or sign in to a Google Account if you have not done so already.

To purchase a paid app, you'll need to set up a payment method with Google Checkout.".

#### Access Gameloft<sup>™</sup> 3D Store

- 1. From the home screen, tap 😬 > 🕋.
- 2. Scroll down and tap All Games for a complete list.
- 3. Select a game and a payment option.
- 4. Follow on-screen instructions to download and install the game.

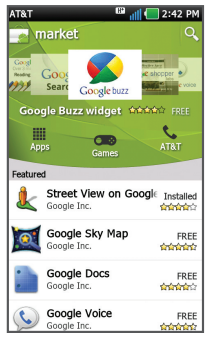

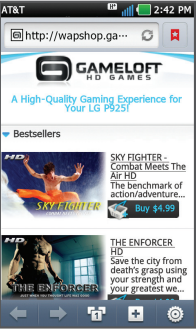

# Key Apps and Indicators

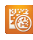

AT&T Code Scanner: Reads UPC, QR, and Data Matrix barcodes that you find on products, in ads, or online.

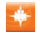

**AT&T FamilyMap:** Locate a family member's wireless phone on a map from your mobile phone or PC.

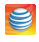

**myAT&T:** Access billing, usage, and feature information and manage your account.

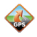

📣 AT&T Navigator®: Get voice-quided, turn-by-turn driving directions and traffic updates.

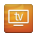

👿 Live TV: Watch LIVE, on-demand, and downloadable mobile TV, including ESPN Mobile TV, Fox News, and more.

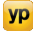

**VP YP**: Find restaurants, bars, businesses, and more.

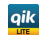

Qik Lite: Video chat, record great moments as they happen, and share your videos with your friends.

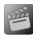

Movies: Stream and watch movies right on your phone with mSpot.

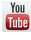

YouTube 3D: View 3D videos and upload your own 3D recordings.

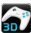

😭 Get 3D Games: Download the latest 3D games, share games with your friends, or invite friends to join you in a game.

Note: Data usage and subscription charges may apply. For more AT&T apps, visit the AT&T tab in Android Market.

| utt            | Signal strength  | X  | Missed call             |
|----------------|------------------|----|-------------------------|
| H+<br><b>↑</b> | Data network     | 00 | New voicemail           |
|                | Battery status   |    | Updates available       |
| <b></b>        | Wi-Fi status     | ₽  | Application downloading |
| ÷              | New text message | -  | Application installed   |

# Use the 2D/3D<sup>\*</sup> Camera

#### Take a Photo

- 1. From the home screen, press the **3D Key**.
- 2. Press and drag the carousel to center 3D Camera. Tap **3D Camera**.

To take 2D photos and videos, move the slider to 🖸 🖬 .

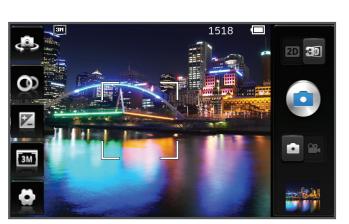

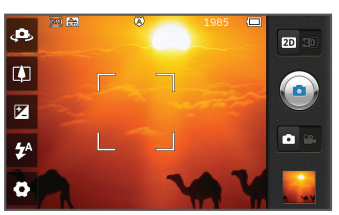

#### Record a Video

- From the 3D camera viewfinder, slide the camera indicator to camcorder
- 2. Tap 💽 to start recording. Tap 💽 to stop recording video.

#### Share Photos and Videos

- 1. Your photos and videos are saved in the Gallery. From the home screen, tap :: > :: > ::
- 2. Tap an image stack and then press and hold the photo or video you wish to share.
- 3. Tap Share.
- 4. Select a destination from the list.

#### Upload Video to YouTube 3D

- 1. From the Gallery, tap an image stack and then press and hold the 3D video you wish to share.
- 2. Tap **Share** > **YouTube**.
- 3. Enter your YouTube username and password and tap Sign in.
- 4. Add a title to your video and then tap **Upload**.

\*For health and safety information for 3D content viewing, please visit **att.com/3Dinfo**.

# 3D<sup>\*</sup> Space

#### 1. Press the 💷 3D Key.

- 2. From here, you can
  - View the 3D Guide
  - Check out 3D games and apps
  - Find and view 3D YouTube<sup>™</sup> videos
  - View 3D photos and videos in the Gallery
  - Take your own 3D photos with the Camera app

**Notes:** Do not wear 3D glasses when viewing. Hold the device approximately 12 to 16 inches from your face. Adjust the viewing distance and angle until you can comfortably see the 3D effects.

You can also find 3D apps in the 3D Applications section of the Launch Screen. 3D games have a 3D icon.

# Transfer Media

- 1. Connect your LG Thrill<sup>™</sup> 4G to your computer with a USB cable and tap **Turn on USB storage** > **OK**.
- 2. Your phone will appear as another hard drive on your computer. Click on the drive to view files.
- 3. Create new folders, like Music,\*\* Camera, or Contacts,\*\*\* and then drag and drop files into the folders.
- 4. When you're finished transferring files, tap **Turn off USB storage**.

- \* For health and safety information for 3D content viewing, please visit **att.com/3Dinfo**.
- \*\* Files must be DRM-free.
- \*\*\* To view newly added contacts, you must first import them from your microSD card.

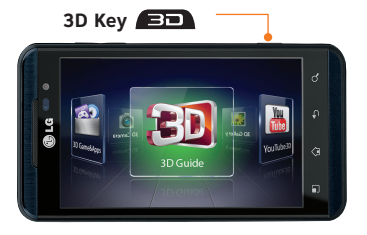

# **Customize Your Phone**

#### Home Screen

- 1. Press and hold a blank space on a home screen. You will be presented with 4 options:
  - Widgets: Add dynamically updating widgets to allow access to applications without opening the full app.
  - **Shortcuts:** Add shortcuts to apps, web bookmarks, contacts, music playlists, and more.
  - **Folders:** Add folders to organize contacts and shortcuts.
  - **Wallpaper:** Change your home screen wallpaper.
- 2. Tap the option you desire and follow instructions.
- 3. To move an item, press and hold it and drag it to a new location. To delete it, press and hold it and drag it to .

# 

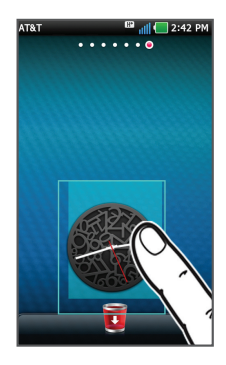

#### App Screen

- 1. From the home screen, tap ∷ and press the 🛄 Menu Key. You will be presented with 3 options:
  - **Layout:** Change your screen view to display your applications by category, page, or list.
  - Manage app: Move or uninstall apps.
  - Manage category: Add, delete, rename, or reorder categories.

# Manage Connections

To manage your wireless and *Bluetooth*<sup>®</sup> settings, from the home screen, press the **D Menu Key** and then tap **Settings** > **Wireless & networks**.

#### Use Bluetooth

- 1. From the **Wireless & networks** screen, tap **Bluetooth** to enable *Bluetooth*.
- 2. Tap Bluetooth settings > Scan for devices.

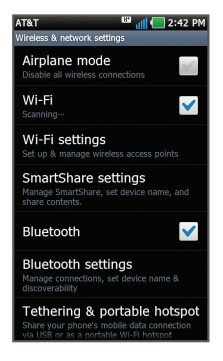

3. Tap the name of the device you wish to pair with. See the *Bluetooth* device's user manual for more information on pairing.

#### Connect to Wi-Fi®

See insert in box for detailed connection instructions.

#### Tethering and Mobile Hotspots

Tether your device or create a hotspot and share your connection with up to 4 other devices.

- To use tethering, attach the device you want to tether to your phone with a USB cable and tap Tethering & portable hotspot > USB tethering.
- To enable a portable hotspot, tap Tethering & portable hotspot > Portable Wi-Fi hotspot. Set a password upon first use.

**Note:** Requires a DataPro 4 GB Plan. Devices connected to your Mobile Hotspot use data from your DataPro 4 GB Plan. Overage charges apply if the included monthly data allowance is exceeded. The number of devices you can connect depends on your device. Performance may vary depending on the number of devices connected and other factors. If you do not use a password, others will be able to use your Mobile Hotspot connection.

# Find More Information

- On The Detailed support information, including device specifications, troubleshooting, user forums, and knowledge base articles, is available at **att.com/DeviceSupport**.
  - For information about your wireless account, service plan, or network, visit **att.com/Wireless**.
  - For health and safety information for 3D content viewing, please visit **att.com/3Dinfo**.
- On The Call AT&T Customer Care at 1-800-331-0500 or dial Phone 611 from any AT&T mobile phone for assistance with your service or device.

# Find Accessories

Accessories for your smartphone are available at att.com/WirelessAccessories or visit your local AT&T store.

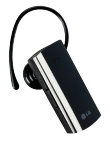

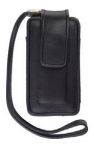

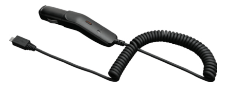

Bluetooth Headset

Custom Cases

Vehicle Power Charger

4G speeds delivered by HSPA+ with enhanced backhaul. Available in limited areas. Availability increasing with ongoing backhaul deployment. Requires 4G device. Learn more at **att.com/Network**.

LG is a registered trademark of LG Electronics, Inc. Thrill<sup>™</sup> 4G is a trademark of LG Electronics, Inc. Google and the Google logo are trademarks of Google Inc. Android and Android Market are trademarks of Google Inc. The *Bluetooth®* word mark and logos are registered trademarks owned by *Bluetooth®* word mark and logos are registered trademarks owned by *Bluetooth®* (LG, Inc. and any use of such marks by LG Electronics MobileComm, U.S.A., Inc. is under license. © 2011 AT&T Intellectual Property. All rights reserved. AT&T, the AT&T logo and all other AT&T marks contained herein are trademarks of AT&T Intellectual Property and/or AT&T affiliated companies. All other marks contained herein are the property of their respective owners.